# NCR Payment Solutions Merchant Portal

Reference Guide October 2020

ncr.com

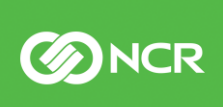

#### **Table of Contents**

| Section I                          |   |
|------------------------------------|---|
| Merchant Portal                    | 3 |
| What's New?                        | 3 |
| What to Expect                     | 1 |
| Welcome to the new landing page!4- | 5 |
| Chargebacks Reporting Overview     | 5 |

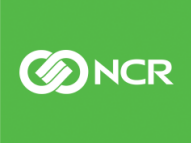

## **Merchant Portal**

October 19, 2020 the merchant portal was updated to provide a fresh look on transactional data allowing enhanced usability, providing a snapshot of historical data and is laying the groundwork for future enhancements. A **new** "Landing Page Dashboard" is the first thing you will see to allow improved visibility to transaction reporting.

This document outlines the changes and gives you a quick walk-through for what to expect when the updates take place to the Merchant Reporting Portal.

### What's New?

Below is a list of new things in the portal and a few features coming soon.

| Portal Feature           | Description                                                                                                    | Readiness   |
|--------------------------|----------------------------------------------------------------------------------------------------|-------------|
| Landing Page Dashboard   | Provides transactional data in a 7-day snapshot<br>view.                                                                           | LIVE        |
| Search by Card Type      | Search transactions by each card type                                                                                              | LIVE        |
| Data Filtering           | Filter reporting on the screen to display only the transactions you want to see                                                    | LIVE        |
| Self-Service Chargebacks | Emailed chargeback notifications, upload<br>responses to the portal, online tracking at your<br>fingertips in the merchant portal. | COMING 2021 |
| Virtual Terminal         | Process transactions on the go when needed in the Merchant Portal                                                                  | COMING 2021 |

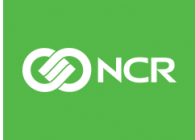

**M**CR

## What to Expect

When you open the Merchant Reporting Portal at <u>https://reporting.ncrpaymentsolutions.com/Login.aspx</u> after the update you will notice a greeting on the landing page notifying you the website has changed. The update will require users to perform a password reset.

Note: Chrome is the recommended web browser.

#### Changing your password

Click on "Forgot Password?" link to request a new password. Enter the email associated with your account and continue through the steps provided via email.

| Log in to your account    |
|---------------------------|
| Username or Email Address |
| Password                  |
| Forgot Password?          |

Once the new password is created, you can continue the login process and start navigating the updated merchant reporting portal.

Below are some helpful details about where the data currently used today can be accessed.

## Welcome to the new landing page!

#### Here are some key things to know about navigating through the system

- a. Mouse over this area to open the navigation pane or click the toggle symbol to expand the menu. All reports are located here
- b. Amounts displayed on dashboard are interactive and will take you directly to the corresponding report when clicked

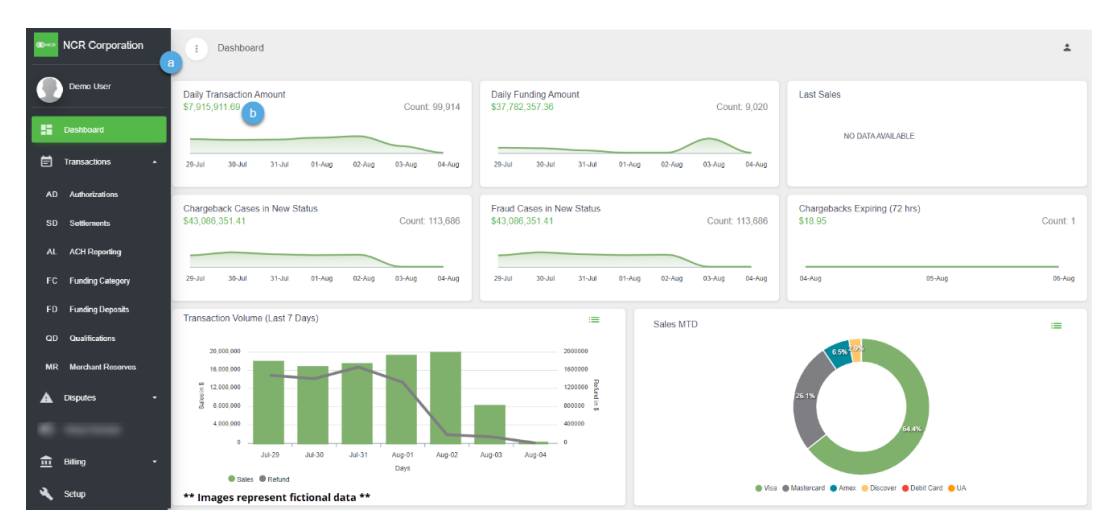

- c. Toggle views between charts or data
- d. Toggle to view different date ranges

| Transaction Volume (Last 7 Days) |              |                | <b>C</b> = | Sales MTD :==                                   |
|----------------------------------|--------------|----------------|------------|-------------------------------------------------|
| Days                             | Sales Amount | Refund Amount  | -          | 7.3%                                            |
| Jul-25                           | \$0.00       | \$0.00         |            |                                                 |
| Jul-26                           | \$0.00       | \$0.00         |            | 21/2%                                           |
| Jul-27                           | \$0.00       | \$0.00         |            | R2.0%                                           |
| Jul-28                           | \$0.00       | \$0.00         |            |                                                 |
| Jul-29                           | \$0.00       | \$0.00         |            |                                                 |
|                                  |              |                |            | Visa Windstercard Arriek Discover Debit Card OA |
| Monthly Sales vs Funding         |              | d Last 3 Month | • • =      | Sales YTD & YOY                                 |
|                                  |              |                |            | 600,000                                         |
| 500,000,000                      |              |                |            | 500,000                                         |
| 400,000,000                      |              |                |            | 5 400,000,000                                   |
| 200.000.000                      |              |                |            | 200.000.000                                     |
| 2 100.000.000                    |              |                |            | 100 000 000                                     |
|                                  |              |                |            |                                                 |
| Apri                             | 20 Maj       | -20            | Jun-20     | Jan Feb Mar Apr May Jun Jul Aug Sep Oct Nov Dec |
| Color Condina                    | Mo           | nths           |            | Months                                          |
| Sales Funding                    |              |                |            | 2018 2019 2020                                  |
|                                  |              |                |            |                                                 |

#### Available Reporting and Updated Views

- e. Reports are centrally located within the navigation pane
- f. Search for transactions by card type when needed
- g. Sort the data on screen without the need to export to find the transaction
- h. Easily access the details of specific transaction with one click

| Фнат     | NCR Corporation                 | 1 Transactions/Authorization                                                                                                    | 5           |                                                                                                    |                 |          |             |                                         |            |           | ÷         |
|----------|---------------------------------|----------------------------------------------------------------------------------------------------|-------------|----------------------------------------------------------------------------------------------------|-----------------|----------|-------------|-----------------------------------------|------------|-----------|-----------|
|          | Demo User                       | Summary Details                                                                                                    |             |                                                                                                    |                 |          |             |                                         |            |           |           |
| 5        | Dashboard                       | hiboard                                                                                                    |             |                                                                                                    |                 |          |             |                                         | 1          | × 0       | ✓ Export  |
| Ē        | Transactions 😑 🔸                |                                                                                                    |             | Arrange Data as needed                                                                                                    |                 | 30000    |             | And and a second particular division of |            |           |           |
| AD       | Authorizations                  | Merchant ©                                                                                                    | Auth Date 🔅 | Card Type 🔅                                                                                                    | Terminal ID 0   | Auth (#) | Auth (\$) = | Refund (#)                              | Refund (1) | Net (#) = | Net (5) 4 |
|          | Settlements                     | AND DESCRIPTION OF                                                                                                    | 07/29/2020  |                                                                                                    | 10.1            | 3        | \$313.47    | 0                                       | \$0.00     | 3         | \$313 47  |
|          | ACH Reporting                   | Name and Address and                                                                                                    | 07/29/2020  | ATTERNATION OF THE OWNER OF THE OWNER OWNER OF THE OWNER OWNER OWNER OWNER OWNER OWNER OWNER OWNER OWNER OWNER OWNER OWNER OWNER OWNER OWNER OWNER OWNER OWNER OWNER OWNER OWNER OWNER OWNER OWNER OWNER OWNER OWNER OWNER | 100.0           | 1        | \$214.42    | 0                                       | \$0.00     | 1         | \$214.42  |
|          | Funding Category                | Topic controls as                                                                                                    | 07/28/2020  | VISA                                                                                                    | 1000            | 12       | \$1,645.02  | Merchant/MID                            |            |           |           |
| FD<br>QD | Funding Deposits Qualifications | **************************************                                                                                                    | Ū<br>₽      |                                                                                                    | Printer Control | 3        | \$391.04    | Card Type                               |            |           |           |
| MR       | Merchant Reserves               | Traduct Constitution, Mar-                                                                                                    | 07/27/2020  | VISA                                                                                                    | Pallace control | 5        | \$429.14    | Terminal ID                             |            |           |           |
| ▲        | Disputes +                      | Product constitution, and "                                                                                                    | 07/27/2020  |                                                                                                    | 100.0           | 3        | \$293.12    | Shart Date                              | Feet Da    | 10        | - 1       |
| 8        | Virtual Terminal                | Wolker constitution and                                                                                                    | 07/27/2020  | DISCOVER                                                                                                    | Project Const.  | 1        | \$97.92     | 7/23/2020                               | 7/30/      | 2020      | •         |
| â        | Billing -                       | Tradical Conditioning, And<br>Ann. and Conditioning                                                                                                    | 07/26/2020  |                                                                                                    | 1000            | 2        | \$147.92    |                                         |            | Clear     | Search    |
| ٩        | Setup                           | Traductional Control of Control of Control o | 07/26/2020  | DISCOVER                                                                                                    | 1000            | 1        | \$25.00     | 0                                       | \$0.00     | 1         | \$25.00   |
|          |                                 | Trade of Constitution and                                                                                                    | 07/26/2020  | VISA                                                                                                    | 1000            | 4        | \$489.28    | 0                                       | \$0.00     | 4         | \$489.28  |

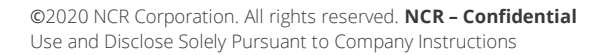

# **Chargebacks Reporting Overview**

Chargeback summary reports allow merchants a high-level overview of chargeback counts and ratios for the current month. Adjusting the date range in the search criteria will provide a view of a specified date range if needed.

- A. Transaction (#) Number of transactions. The green text indicates a hyperlink; clicking the hyperlink will launch settlement details of all displayed transactions
- B. Chargeback (#) Provides a count of chargebacks. Clicking the green hyperlink will open specific transactions in dispute
- C. Count Ratio Ratio of chargeback counts to transaction counts MTD
- D. Transaction (\$) Summary of transaction volume MTD
- E. Chargeback (\$) Combined summary of all chargeback volume MTD
- F. Amount Ratio Ratio of Chargeback amounts to transaction amounts MTD

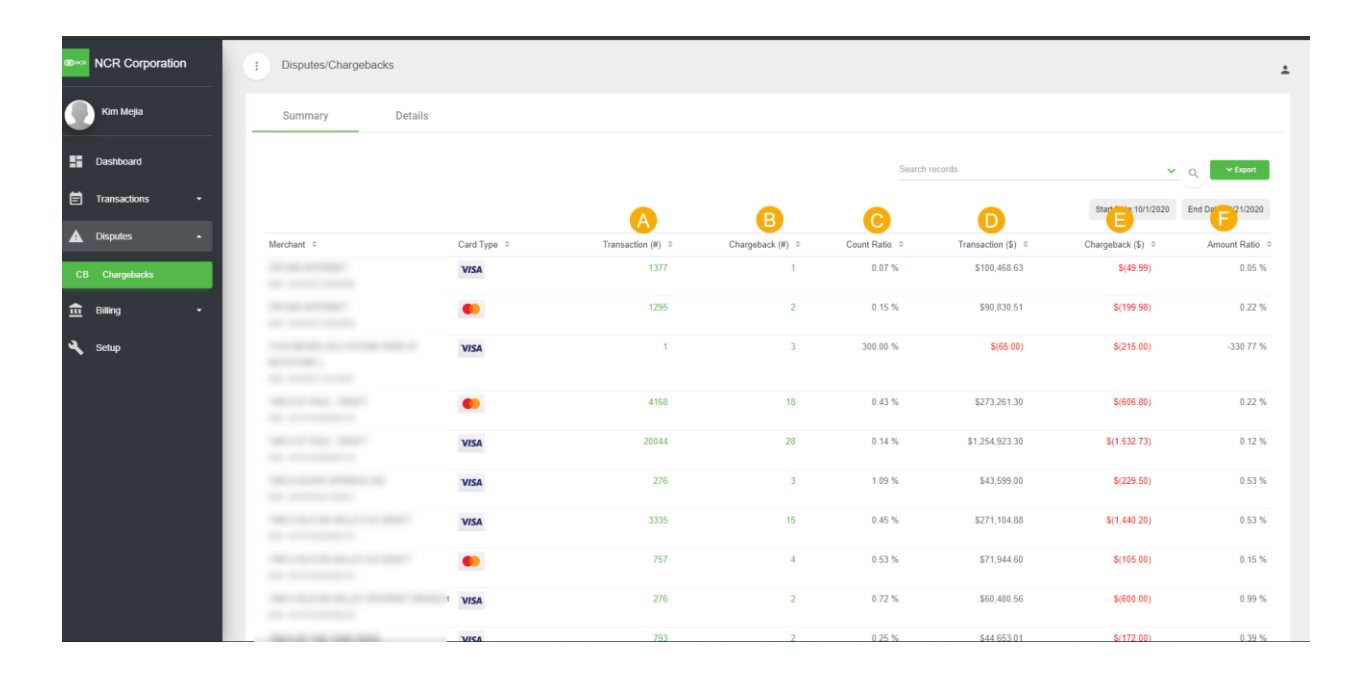

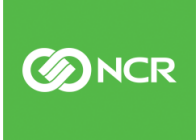